## VEJA OS PASSOS A SEGUIR PARA INSCREVER-SE NO EVENTO:

1º Passo da Inscrição no Evento: clique no link

https://sigeventos.unifesspa.edu.br/sigeventos/login.xhtml.

2º Passo da Inscrição: Marque a opção "Sem vínculo", digite o e-mail ou CPF e senha cadastrados e clique em "Entrar".

3º Passo da Inscrição: Acesse o ícone módulos e em seguida a área do participante;

4º Passo da Inscrição: Na aba "Área do Participante, menu "Inscrições", acesse "Realizar uma nova inscrição"

5º Passo da Inscrição: Localize o evento principal "I Encontro ConBio - Mudanças Climáticas e Desequilíbrio Ambiental" e selecione o ícone "seta verde" para poder selecionar o evento

6º Passo da Inscrição: Marque o seu tipo de participação no evento (palestrante), considerando as opções a seguir e clique em "Inscrever-se".